# Comment participer à une rencontre de

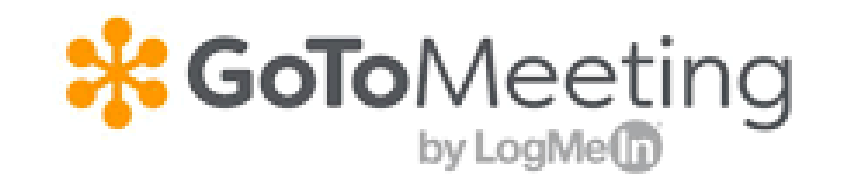

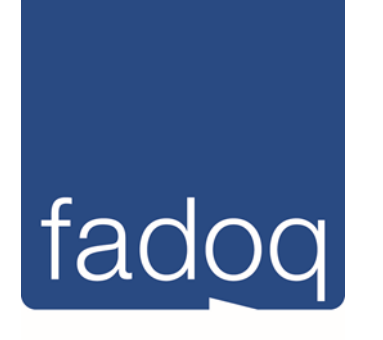

**Région Estrie** 

# Avec un IPad

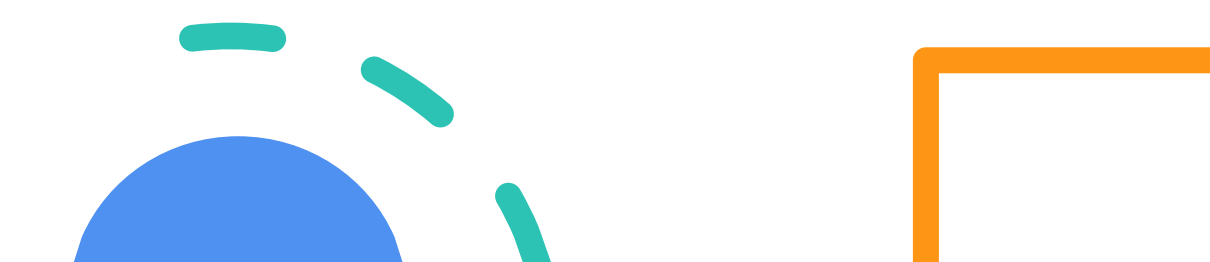

# 1<sup>ère</sup> étape

## Allez récupérer l'invitation dans votre boîte de courriel

| 890              | $\downarrow \uparrow \bigcirc$                        | ÷                |                                                                   |                                                  |                            | Invitation de                                  | GoToMeeting – Se réi                          | inir maintenan       | it - Message (HTML)                                                                                              |                     |  | E | - | D X |
|------------------|-------------------------------------------------------|------------------|-------------------------------------------------------------------|--------------------------------------------------|----------------------------|------------------------------------------------|-----------------------------------------------|----------------------|----------------------------------------------------------------------------------------------------|---------------------|--|---|---|-----|
| Fichier Me       | essage Inser                                          | rtion Options    | Format du texte                                                   | e Révision                                       | Aide                       | Rechercher des                                 | outils adaptés                                |                      |                                                                                                    |                     |  |   |   |     |
| Coller<br>V Re   | ouper<br>opier<br>eproduire la mise<br>Presse-papiers | e en forme       | <ul> <li>11 → I</li> <li>I ≤   2 → A</li> <li>Texte si</li> </ul> | A^ A <sup>*</sup>   ⋮ = →<br>-   ≡ ≡ ≡ ≡<br>mple | ≣ -   A¢<br>  == ==<br>  5 | Carnet Vérifier<br>d'adresses les noms<br>Noms | Joindre un Un<br>fichier - élément<br>Inclure | Une<br>• signature • | <ul> <li>Assurer un suivi -</li> <li>Importance haute</li> <li>Importance faible</li> <li>Indicateurs</li> </ul> | Dicter<br>•<br>Voix |  |   |   |     |
| $\triangleright$ | À                                                     |                  |                                                                   |                                                  |                            |                                                |                                               |                      |                                                                                                    |                     |  |   |   |     |
| Envoyer          | Cc                                                    |                  |                                                                   |                                                  |                            |                                                |                                               |                      |                                                                                                    |                     |  |   |   |     |
|                  | Cci                                                   |                  |                                                                   |                                                  |                            |                                                |                                               |                      |                                                                                                    |                     |  |   |   |     |
|                  | Objet                                                 | Invitation de Go | ToMeeting – Se réun                                               | ir maintenant                                    |                            |                                                |                                               |                      |                                                                                                    |                     |  |   |   |     |

#### Se réunir maintenant

Participez à ma réunion depuis votre ordinateur, tablette ou smartphone.

https://global.gotomeeting.com/join/152320677

Vous pouvez aussi appeler à l'aide de votre téléphone. (Avec les appareils compatibles, touchez le numéro d'accès direct ci-dessous pour rejoindre instantanément la session.)

Canada: +1 (647) 497-9373 - Numéro d'accès direct: tel:+16474979373,,152320677#

Code d'accès: 152-320-677

Vous n'utilisez pas encore GoToMeeting ? Téléchargez l'application dès maintenant et soyez prêt pour votre première réunion : https://global.gotomeeting.com/install/152320677

L'organisateur de la réunion ou de la conférence aura envoyé une invitation contenant <mark>un lien URL</mark>, à partir duquel vous pourrez rejoindre la réunion directement. Les informations audio et un code d'accès sont également inclus. Cliquez simplement sur le lien quelques minutes avant l'événement afin de vous joindre à celui-ci.

| 🖫 '2 `                                                                                          |       |                                                  |  |  |  |  |  |  |  |
|-------------------------------------------------------------------------------------------------|-------|--------------------------------------------------|--|--|--|--|--|--|--|
| Fichier Message Insertion Options Format du texte Révision Aide 🛛 Rechercher des outils adaptés |       |                                                  |  |  |  |  |  |  |  |
| $ \begin{array}{ c c c c c c c c c c c c c c c c c c c$                                         |       |                                                  |  |  |  |  |  |  |  |
| $\triangleright$                                                                                | À     |                                                  |  |  |  |  |  |  |  |
| Envoyer                                                                                         | Cc    |                                                  |  |  |  |  |  |  |  |
|                                                                                                 | Cci   |                                                  |  |  |  |  |  |  |  |
|                                                                                                 | Objet | Invitation de GoToMeeting – Se réunir maintenant |  |  |  |  |  |  |  |
| Se réunir maintenant                                                                            |       |                                                  |  |  |  |  |  |  |  |
| Participez à ma réunion depuis votre ordinateur, tablette ou smartphone.                        |       |                                                  |  |  |  |  |  |  |  |
| https://global.gotomeeting.com/join/152320677                                                   |       |                                                  |  |  |  |  |  |  |  |

Vous pouvez aussi appeler à l'aide de votre téléphone. (Avec les appareils compatibles, touchez le numéro d'accès direct ci-dessous pour rejoindre instantanément la session.)

Canada: +1 (647) 497-9373 - Numéro d'accès direct: tel:+16474979373,,152320677#

Code d'accès: 152-320-677

Vous n'utilisez pas encore GoToMeeting ? Téléchargez l'application dès maintenant et soyez prêt pour votre première réunion : https://global.gotomeeting.com/install/152320677

Si jamais le lien ne vous amène pas à l'étape 2, veuillez faire ce qui suit. Sur votre lPad, cliquez sur la boussole (Safari) pour aller sur internet. Dans la barre de tâche en haut, tapez gotomeeting.com.

| 09:18 Mer. 15 juill. |          |          |              |          | ፡፡ 🗢 🕑 100 % 📖 | 09:20 Mer. 15 juill. |            |                                                                                                    |         | ė | · 🕑 100 % 🔳 |
|----------------------|----------|----------|--------------|----------|----------------|----------------------|------------|----------------------------------------------------------------------------------------------------|---------|---|-------------|
|                      |          |          |              |          |                | < >                  |            | gotomeeting.com                                                                                          |         | Û | + 🖸         |
| Mercredi             |          |          | 10 2         |          |                | La vérité sur les de | Récupéren  | ite Web suggéré par Siri                                                                                 | Mena'Se | 0 | Favoris     |
| Calendrier           | FaceTime | Messages | Horloge      | Plans    | Notes          |                      | Historique | Online Meeting Software, Video Conferencing & Web Conferencing - Try Free   GoToMeeti<br>gotomeeting.com |         |   |             |
|                      |          |          |              |          |                | m                    | 00         | Recherche Google                                                                                         | -       |   |             |
| Appareil photo       | Rappels  | Excel    | Installation | OneDrive | Photos         |                      |            | Q gotomeeting.com                                                                                        | )O!     |   |             |
|                      |          |          |              |          |                |                      |            |                                                                                                    |         |   |             |
| Dossier              | Fichiers |          |              |          |                |                      |            |                                                                                                    |         |   |             |
|                      |          | 1        |              |          |                |                      |            |                                                                                                    |         |   |             |
|                      |          |          |              |          |                |                      |            |                                                                                                    |         |   |             |
|                      |          |          |              |          |                |                      |            |                                                                                                    |         |   |             |
|                      | 1        | /        |              |          |                |                      |            |                                                                                                    |         |   |             |
|                      |          | 2 🗖 🖉    |              |          |                |                      |            |                                                                                                    |         |   |             |
|                      |          |          |              |          |                | 5 c> 🖸               |            |                                                                                                    |         |   | $\sim$      |

## Dans le haut de la page, cliquez sur Join

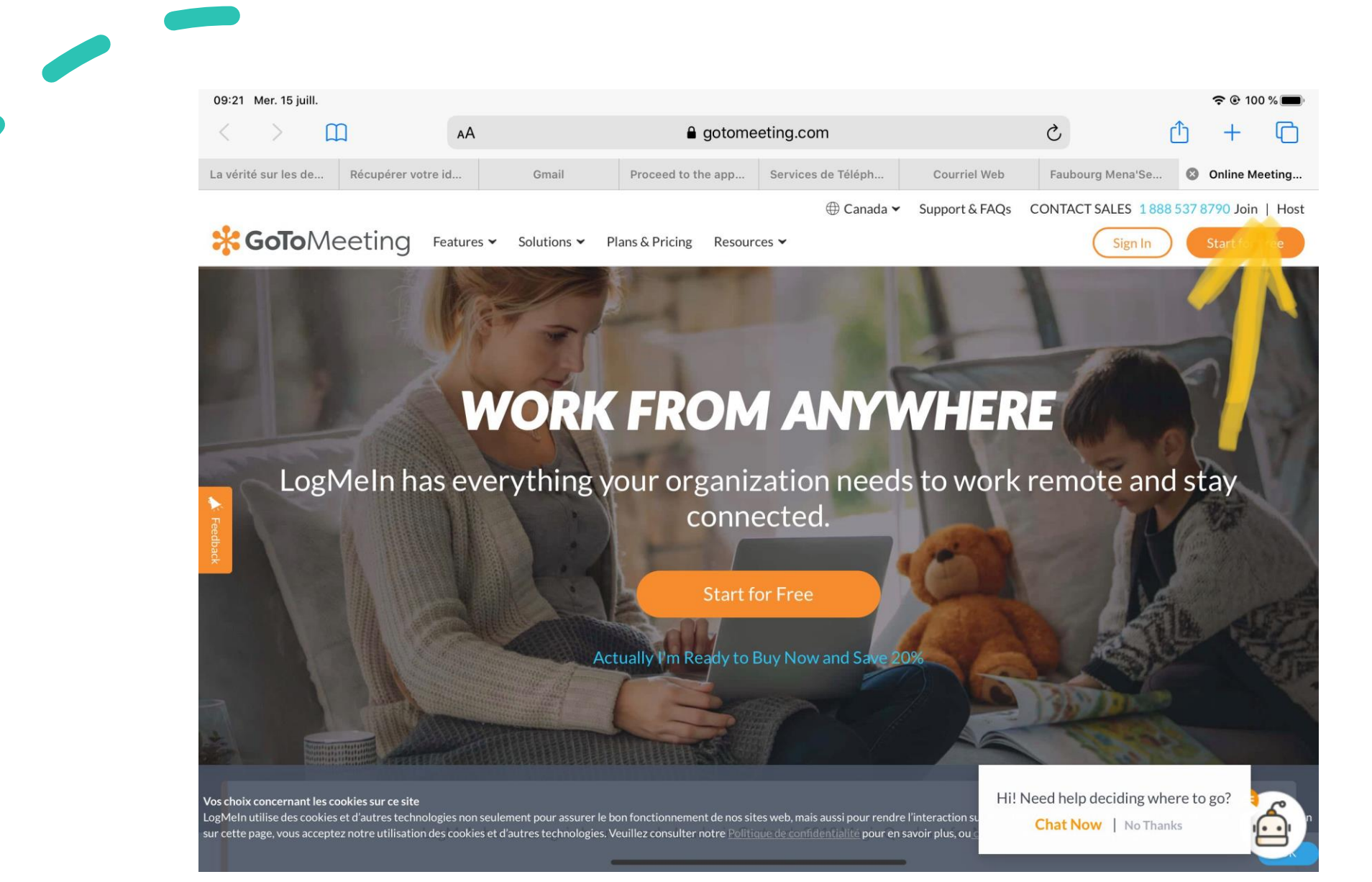

# Maintenant indiquez les 9 chiffres du code d'accès donné dans le courriel et par la suite tapez sur Join ou Joindre.

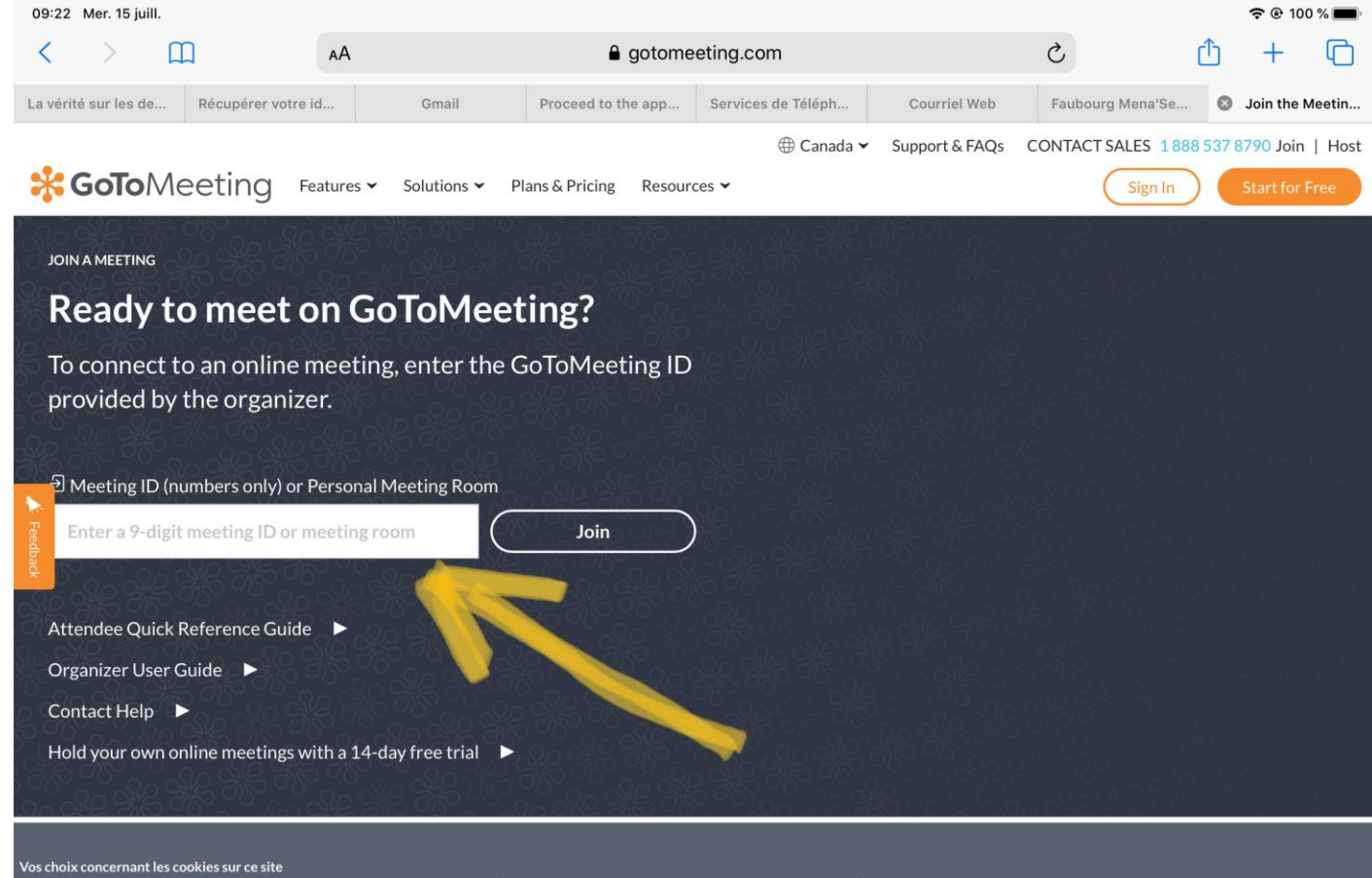

LogMeln utilise des cookies et d'autres technologies non seulement pour assurer le bon fonctionnement de nos sites web, mais aussi pour rendre l'interaction sur nos sites facile, sûre et pertinente. En poursuivant votre navigation sur cette page, vous acceptez notre utilisation des cookies et d'autres technologies. Veuillez consulter notre <u>Politique de confidentialité</u> pour en savoir plus, ou <u>cliquez ici</u> pour modifier vos préférences.

# 2<sup>e</sup> étape

Vous allez choisir de télécharger l'app. Par la suite, cliquez sur le petit nuage.

| e de | Récunérer votre              | id    | Gmail                              | Proceed to              | the ann           | Services do Tr     | lánh                 | Courriel Web     | Faubourg Mapaleo  | 0 | GoToMa | eting     |
|------|------------------------------|-------|------------------------------------|-------------------------|-------------------|--------------------|----------------------|------------------|-------------------|---|--------|-----------|
|      | GoToMeeting<br>LogMein, Inc. | Store | Unital                             | PIOLEEU IO              | une app           | Services de re     | 10p1                 | Courter web      | raubourg mena 36. | 0 | Af     | ficher    |
|      |                              |       |                                    |                         | E                 | 9                  |                      |                  |                   |   |        |           |
|      |                              |       |                                    | G                       | <b>60To</b> ⊳     | leeting            |                      |                  |                   |   |        |           |
|      |                              |       | Taper pour<br>GoToMeetin<br>Store. | télécharge<br>ng depuis | er l'app<br>l'App | 8                  | Taper po<br>session. | our rejoindre la |                   |   |        |           |
|      |                              |       |                                    | © 2020 L                | .ogMeIn, Inc.     | Tous droits rése   | rvés.                |                  |                   |   |        |           |
|      |                              |       |                                    |                         |                   |                    |                      |                  |                   |   |        |           |
|      |                              |       |                                    |                         |                   |                    |                      |                  |                   |   |        | ę         |
|      |                              |       | GoToMe                             | eting                   |                   |                    |                      |                  |                   |   |        |           |
|      |                              |       | LogMeln, In                        | C.                      |                   |                    |                      |                  |                   |   |        |           |
|      |                              |       | φ <                                | <                       |                   |                    |                      |                  |                   |   |        |           |
|      |                              |       |                                    |                         |                   | 00                 | 4.                   |                  |                   |   |        |           |
|      | 6                            |       | <b>4,4 ★ ★ ★</b><br>485 avis       | <b>★</b> ☆              | Affaires e        | t entreprises      | Âge                  |                  |                   |   |        |           |
|      | louveautés                   |       | <b>4,4 ★ ★ ★</b><br>485 avis       | ★☆                      | Affaires e        | O<br>t entreprises | Åge                  |                  |                   |   |        | Autres ve |

Version 7.9.0

Aperçu

09:47 Mer. 15 juill

<

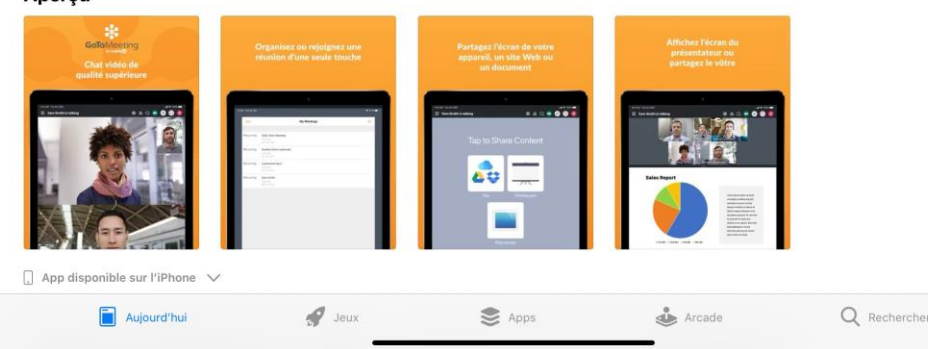

Une expérience optimale - Nous cherchons sans cesse à créer la meilleure expérience possible. Effectuez une mise à jou plus

## Par la suite, cliquez sur ouvrir.

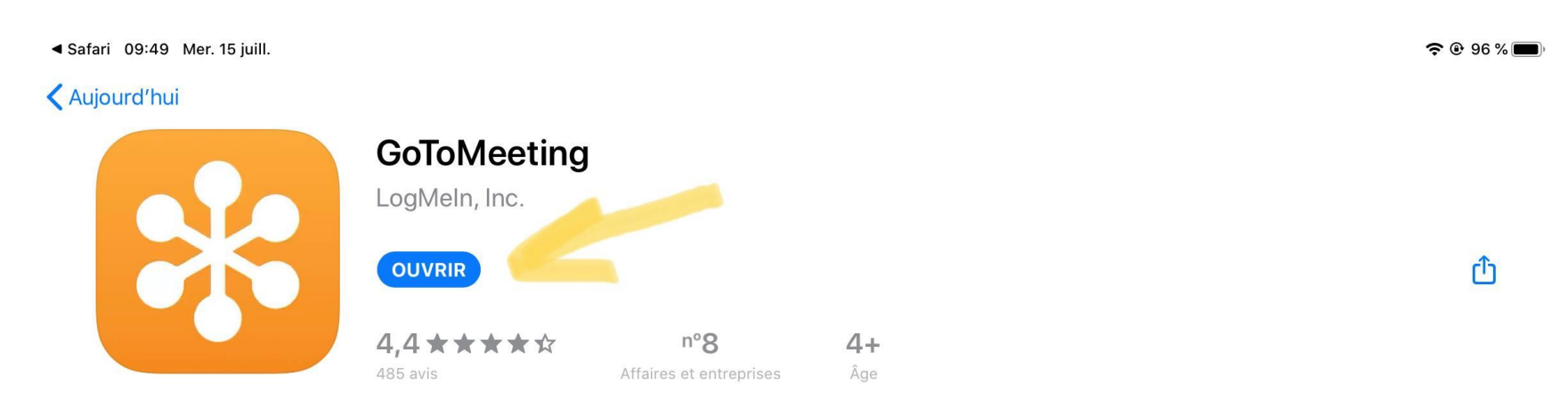

#### Nouveautés

Aujourd'huj

|    |       |       | and the second second |
|----|-------|-------|-----------------------|
|    | troc  | Vorci | one                   |
| AU | 11005 | VEIS  |                       |
|    |       |       |                       |

**Q** Rechercher

Mise à jour iPad - Découvrez la nouvelle interface utilisateur sur iPad. Avec des boutons plus précis et une meilleure lisibilité. Une expérience optimale - Nous cherchons sans cesse à créer la meilleure expérience possible. Effectuez une mise à jou plus

| il | у   | а   | 4  | sem.  |
|----|-----|-----|----|-------|
| Ve | ers | sic | on | 7.9.0 |

#### Aperçu

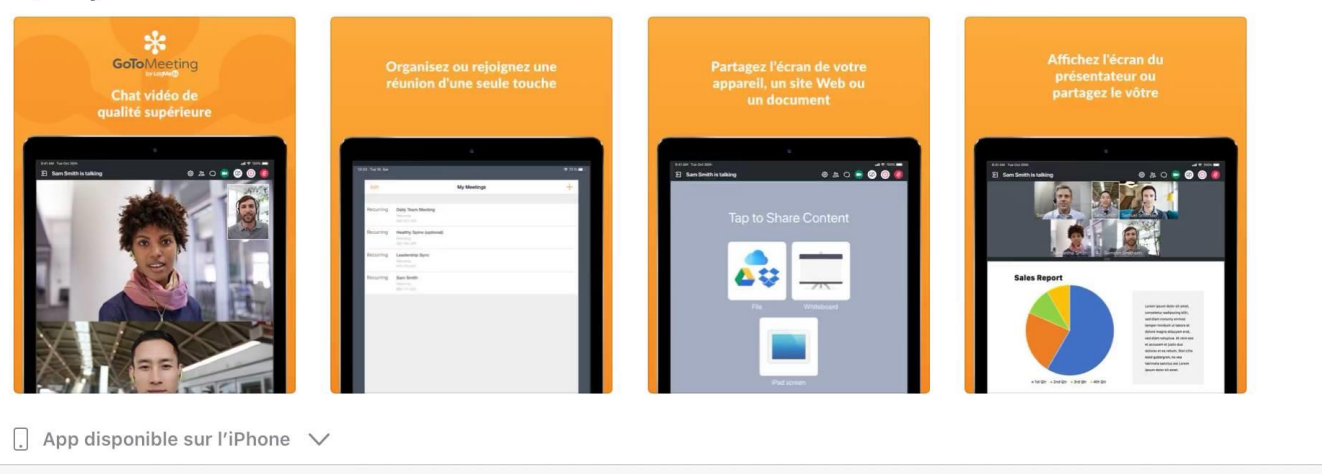

S Apps

Arcade

Jeux

## Entrez de nouveau le code d'accès et rejoindre.

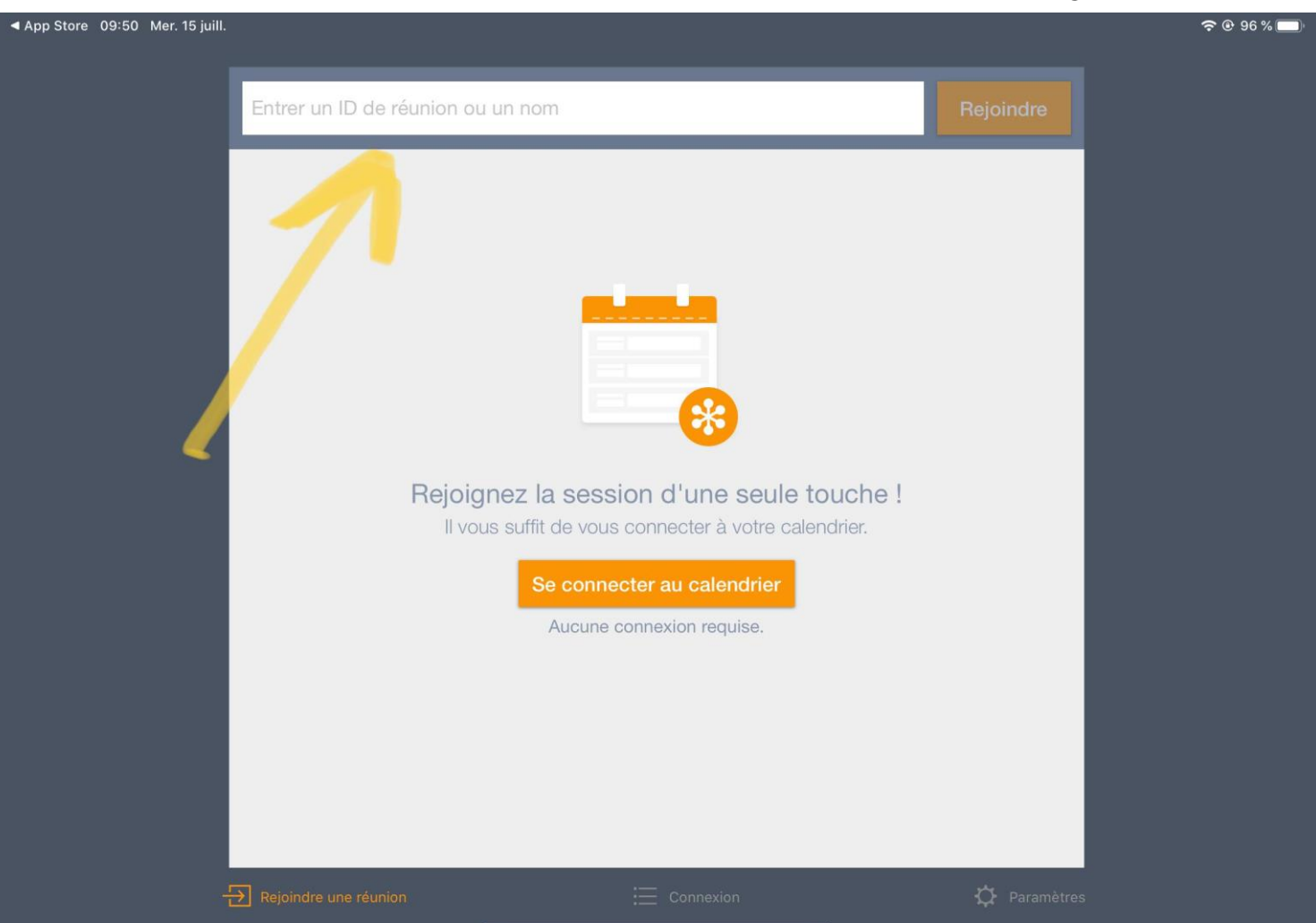

# GoToMeeting souhaite accéder au micro. Dites OK

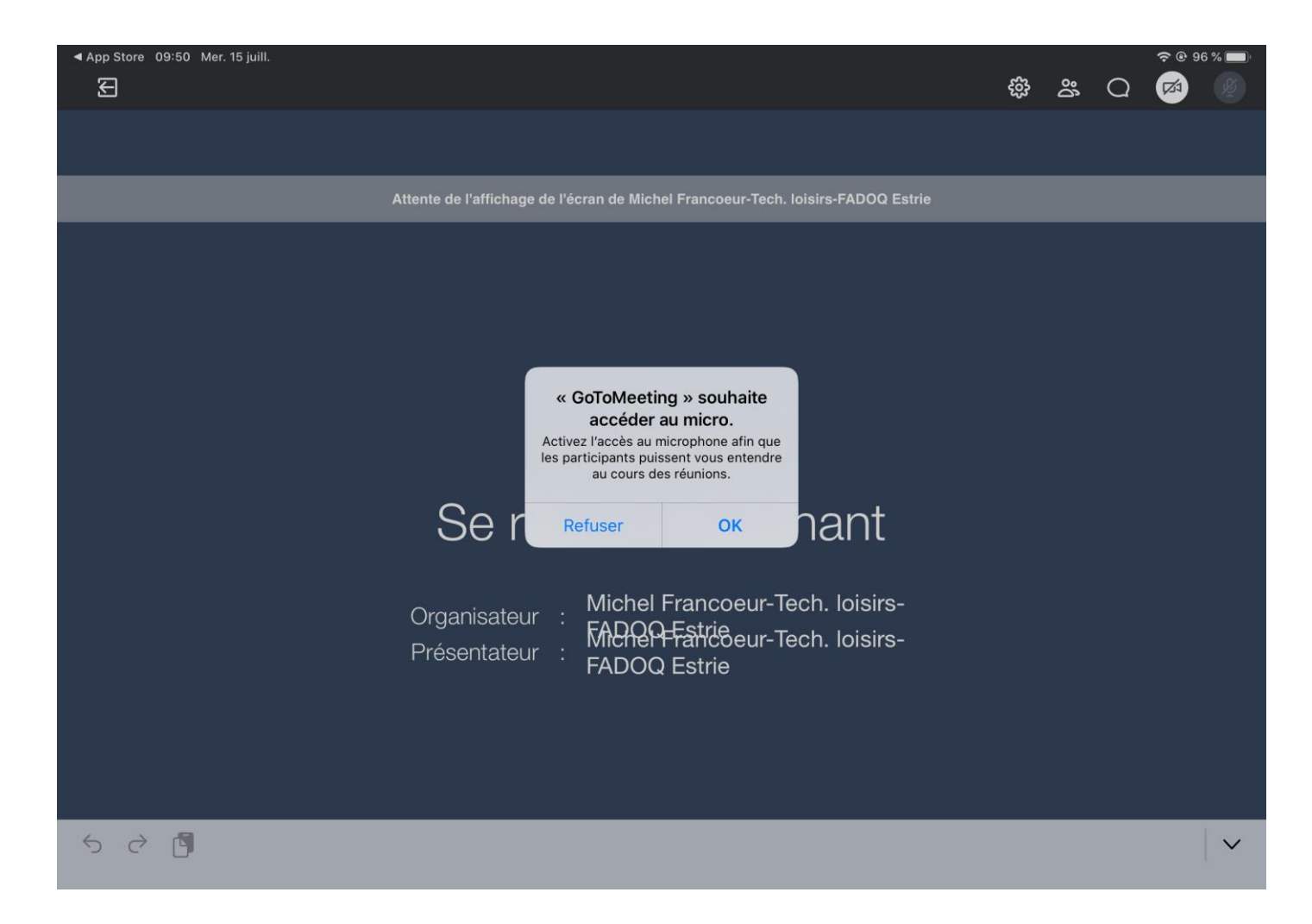

Entrez votre nom au complet avec le nom de votre club entre parenthèse et cliquez sur «Terminé». L'adresse courriel n'est pas nécessaire.

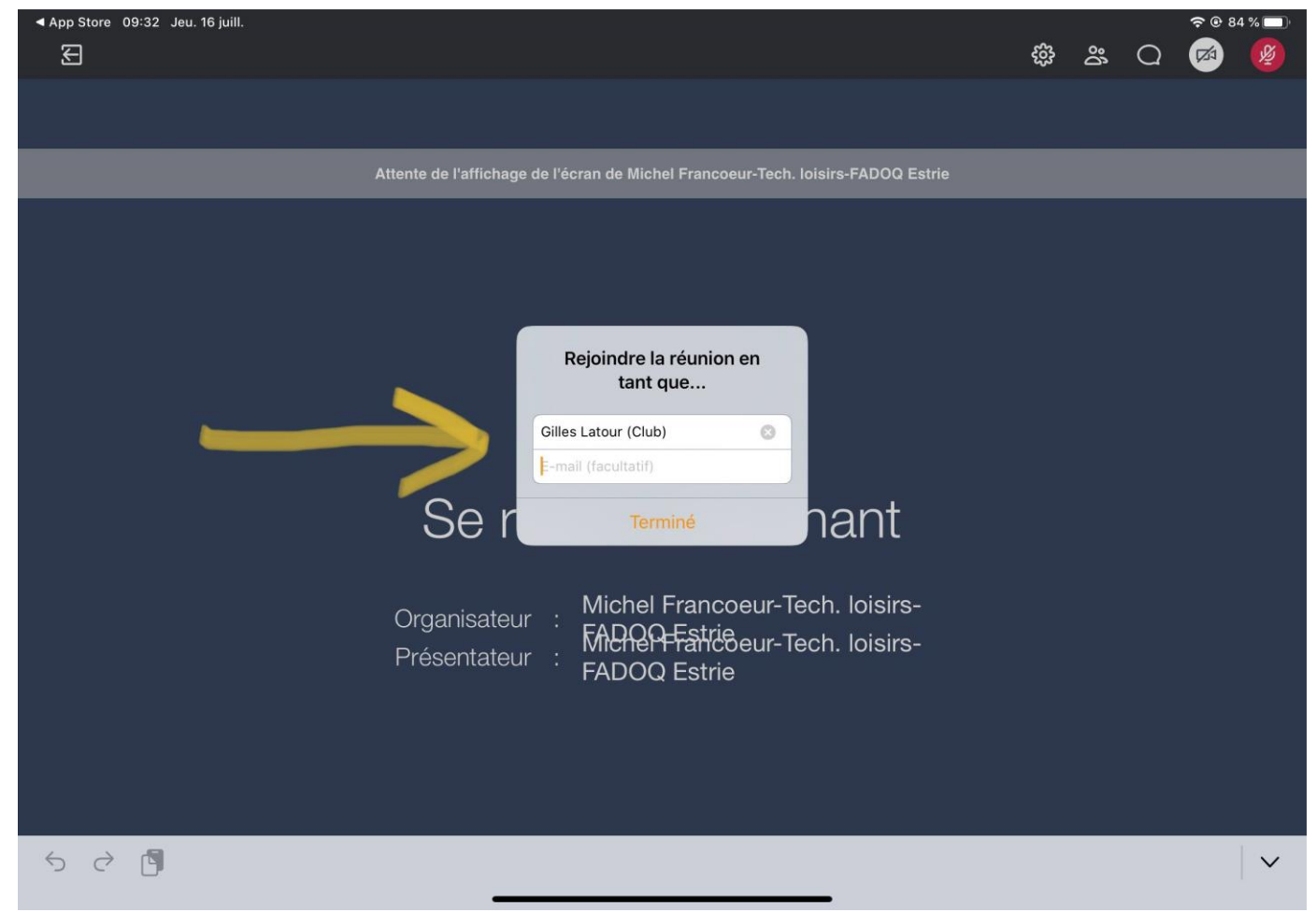

## Et voilà, vous y êtes presque !

Voici votre panneau de contrôle. Les icônes de réglages sont en haut à droite. Ce qui vous permettra d'accéder à vos paramètres généraux.

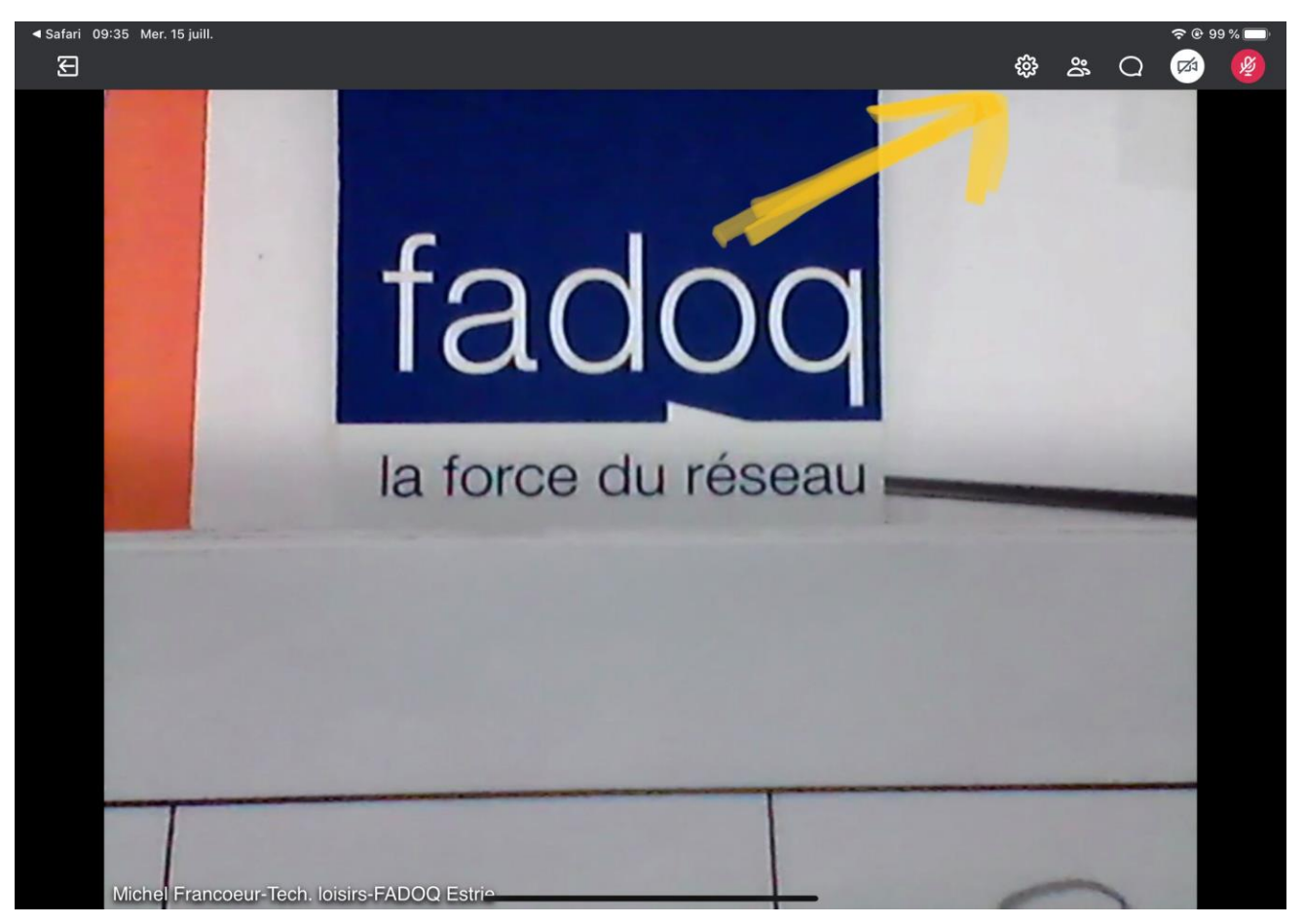

# Cliquez sur l'icône caméra et dites ok. Par la suite, cliquez sur partager ma webcam

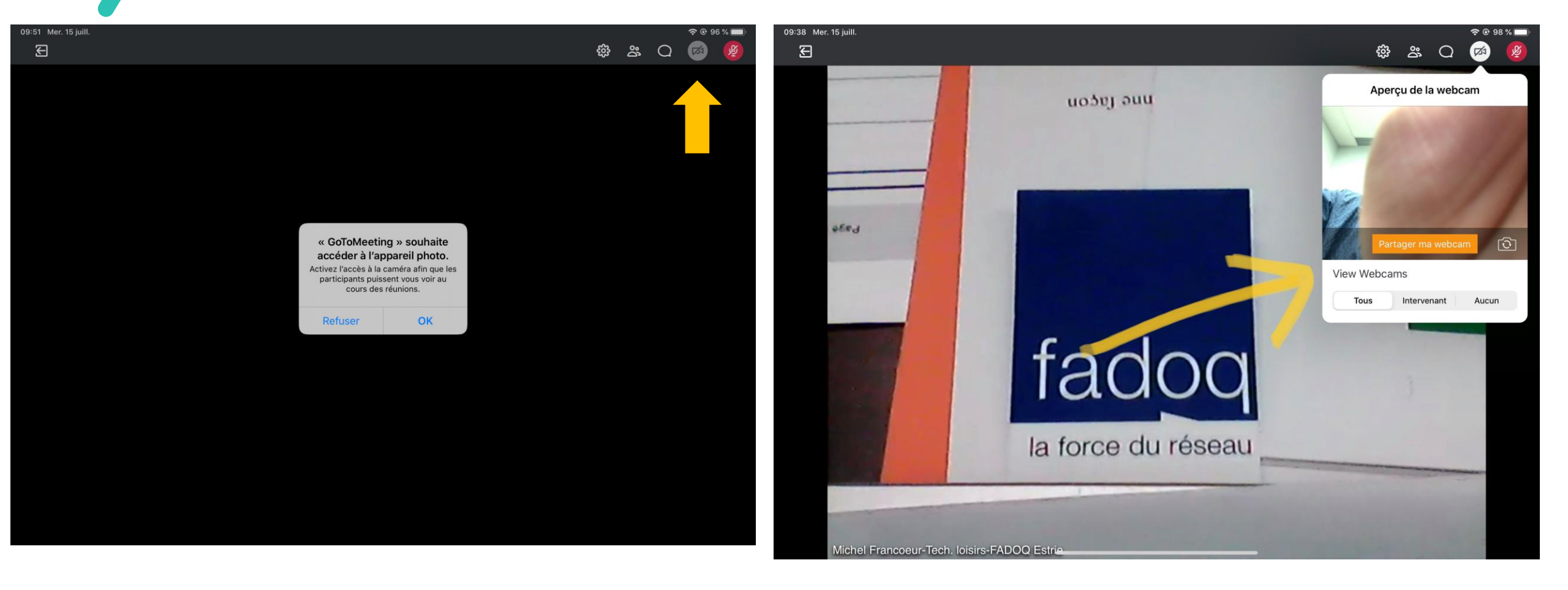

## Cliquez sur l'icône Micro en rouge, si vous voulez parler. Il va devenir en vert.

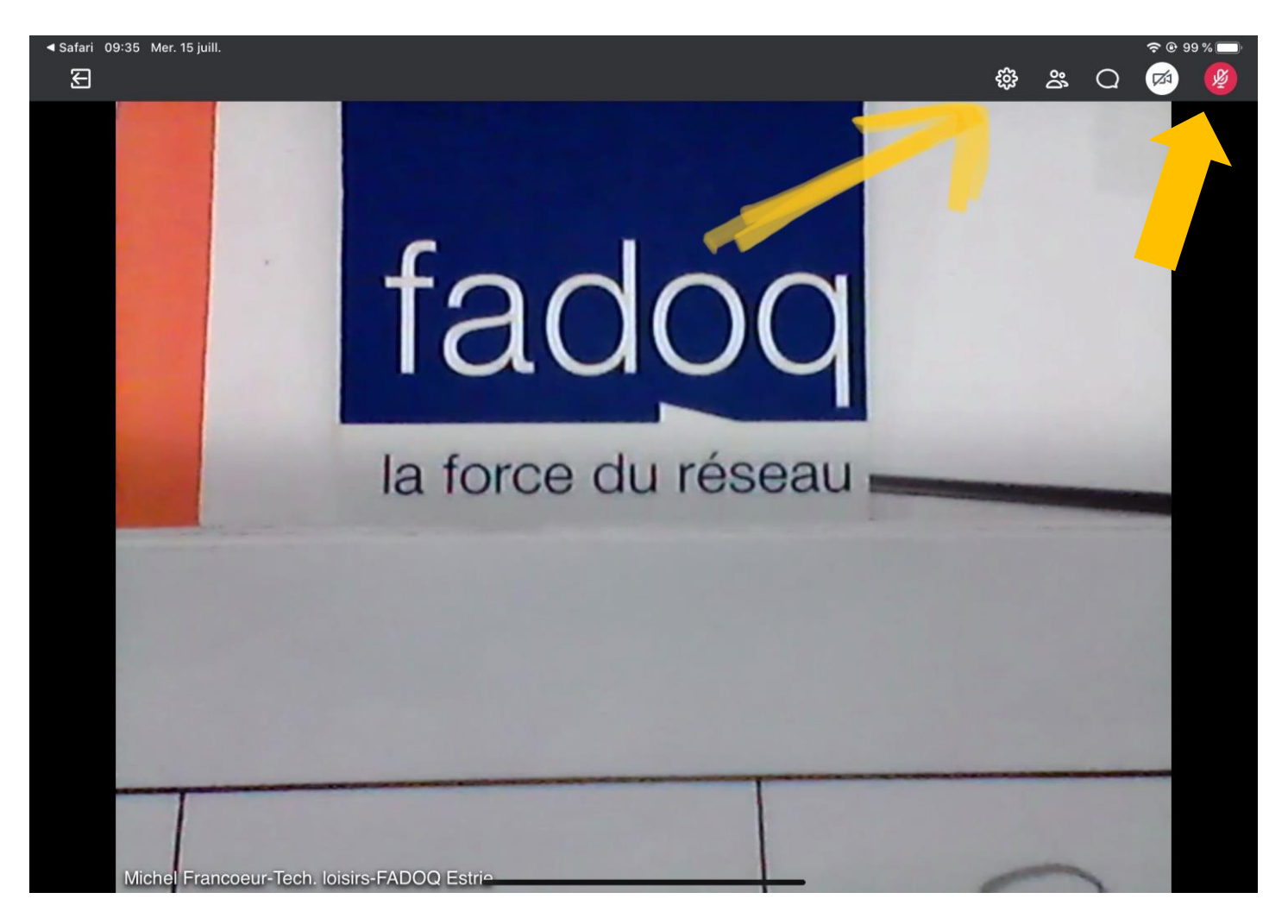

# FÉLICITATIONS !

## Vous avez réussi.

Pour questions et soutien : Michel Francoeur <u>loisirs@fadoqestrie.ca</u> (873) 200-0179

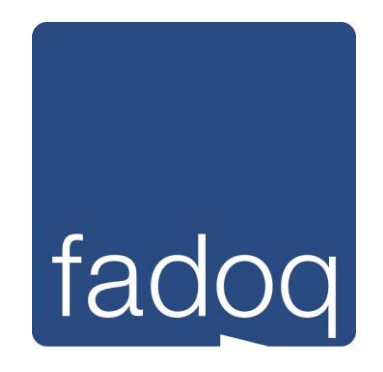

**Région Estrie**